# Blind Rehabilitation (BR) Release 5.1.6

# **Release Notes**

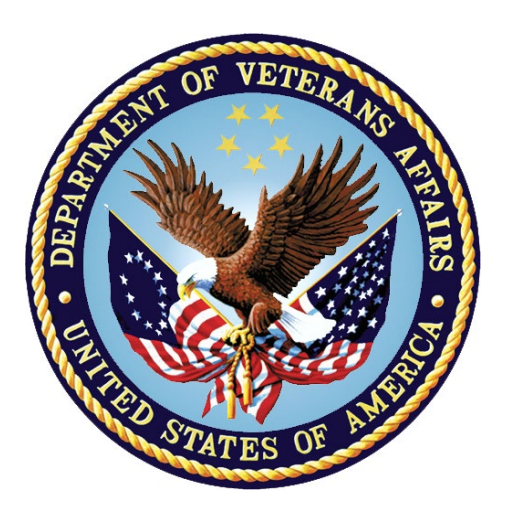

February 2023 Document Version 1.0

Department of Veterans Affairs (VA) Office of Information and Technology (OI&T)

## **Revision History**

| Date    | Version | Description     | Author              |
|---------|---------|-----------------|---------------------|
| 02/2023 | 1.0     | Initial Version | Booz Allen Hamilton |

#### **Table of Contents**

| 1 | Purpo  | )Se                                     | 1  |
|---|--------|-----------------------------------------|----|
|   | 1.1 Ge | neral Updates                           | 1  |
|   | 1.1.1  | Administration Page                     | 1  |
|   | 1.1.2  | BR Patient Enter/Edit                   | 1  |
|   | 1.1.3  | Create Referrals                        | 3  |
|   | 1.1.4  | Modify Referral (Search)                | 4  |
|   | 1.1.5  | Referral Status Save is Read by JAWS    | 5  |
|   | 1.1.6  | JAWS Supported Versions                 | 5  |
|   | 1.1.7  | JAWS 2020 Users Workarounds             | 6  |
|   | 1.1.8  | VIST Annual Review                      | 9  |
|   | 1.1.9  | Benefits & Services Checklist           | 9  |
|   | 1.1.10 | Letters and Labels                      | 10 |
|   | 1.1.11 | Print Individual Records                | 11 |
|   | 1.1.12 | Print Reports                           | 11 |
|   | 1.1.13 | Workaround for Referrals Summary Report | 11 |

#### List of Tables

| Figure 1: BR Staff DUZ Code Field                               | . 1 |
|-----------------------------------------------------------------|-----|
| Figure 2: Local VistA Site Search                               | . 2 |
| Figure 3: Patient Already Selected Dialog                       | . 2 |
| Figure 4: Basic Information with Error Messages                 | . 3 |
| Figure 5: Enter New Referral for this Patient                   | . 4 |
| Figure 6: Referral Types                                        | . 4 |
| Figure 7: Referrals Found Table                                 | . 5 |
| Figure 8: Change Referral Status                                | . 5 |
| Figure 9: Supported JAWS Versions                               | . 6 |
| Figure 10: Save and Continue Button for Registering New Patient | . 7 |
| Figure 11: Edit Blind Patient Tabs                              | . 8 |
| Figure 12: Edit Blind Patient Tabs Link List                    | . 8 |
| Figure 13: Error Messages for Blank Required Fields             | . 9 |
| Figure 14: BR Patient Search                                    | . 9 |
| Figure 15:Enter Benefits and Services Checklist                 | 10  |
| Figure 16: Patient Mailing Labels – Select Patient Criteria     | 10  |
| Figure 17: Mailing Label Table                                  | 10  |
| Figure 18: Patient Mailing Labels – Current List                | 11  |
| Figure 19: Individual Patient Record                            | 11  |
| Figure 20: Report Data Download                                 | 11  |
| Figure 21: Modify Referrals                                     | 12  |
| Figure 22: Referrals Found                                      | 12  |

# 1 Purpose

The Blind Rehabilitation (BR) team has made significant updates to the BR application. This document will summarize the updates made for release 5.1.6 and provide brief instructional text for specific updates.

## 1.1 General Updates

The System Administrator role has undergone an update which allows them to update a user's **DUZ** code. The **Patient Search** functionality can now be utilized by entering the first initial of a patient's last name as well as the last four digits of their social security number. When a column sort for **Referrals Found** is used, and the **Edit** button is selected, users will now see that patients will match against the data in their respective row. Users will also see that patient records for **Additional Medical Treatment Information** are displayed correctly. **Patient mailing labels** will now print correctly on Avery 3x10 label sheets. The **VIST Annual Review** date on an exported VIST Roster list will be displayed in the correct format. In addition to the forementioned updates, the following new referral types have been added to the application.

- BROS Poly Vision Therapy 1st Experience
- BROS Poly Vision Therapy Additional Training
- Vision Therapy 1st Experience
- Vision Therapy Additional Training

Changes have also been made for the JAWS screen reader. These improvements include updates towards conveying alert messages and page load completion and the addition of the **Alt+K** hotkey for the **OK** button.

### 1.1.1 Administration Page

System Administrators can now update a user's DUZ code as depicted in Figure 1.

| Administration Menu                                                                                                    |                                                                                                    |                          | 1 Hel |
|----------------------------------------------------------------------------------------------------|----------------------------------------------------------------------------------------------------|--------------------------|-------|
| BR Staff                                                                                                    |                                                                                                    | Blind Rehabilitation Sta | ff    |
| Role Menu Access<br>BR Institutions<br>Logging Level                                                                                                    | "Last Name: "<br>"First Name: "<br>Middle Name:                                                     | G<br>E                   |       |
| Logged in Users<br>PSD Updater                                                                                                    | "Duz: "                                                                                             |                          |       |
| Institution List By Name<br>Institution List By Service Area<br>Role List By Description<br>Staff List By Last Name<br>Staff List By Institution<br>Staff List By Role | VA Title:<br>"Title:<br>"Status:<br>"FTE Percentage:<br>"Activation Date (MWDD/YYYY):<br>Address 1: | ACTIVE ~<br>100% ~       | ¥     |
| Menu Item List<br>Role-Menu Assignment                                                                                                    | Address 2:<br>City:<br>State:<br>Zip Code:<br>Primary Phone:<br>Deactivation Date (MM/DD/YYYY):     |                          |       |

Figure 1: BR Staff DUZ Code Field

#### 1.1.2 BR Patient Enter/Edit

The Patient Search field now has a bolder outline, allowing users to locate the field with more ease.

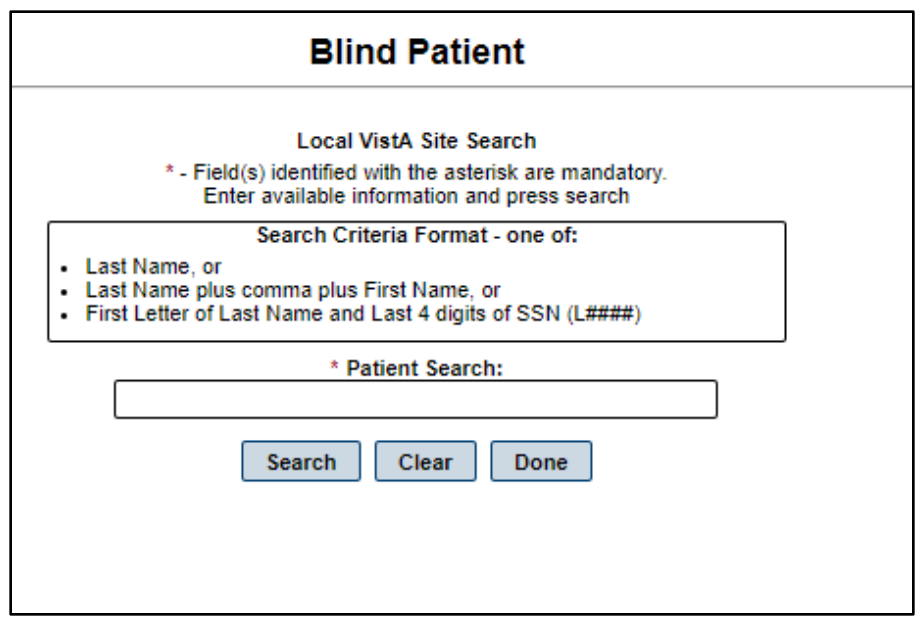

Figure 2: Local VistA Site Search

After searching and selecting a patient, the selected patient appears in the **Patient Already Selected** dialog. To view the selected patient, click **OK**. A JAWS user can now utilize the **Alt+K** hotkey to select the **OK** button.

| Blind Patient                                                                                         |
|----------------------------------------------------------------------------------------------------|
| Patient Already Selected                                                                              |
| Press OK to use the selected patient; otherwise, enter search criteria to<br>search for a new patient |
| Name: GRADTLYX, ZXTHT P<br>Date of Birth: 1943<br>Social Security Number: 101                         |
|                                                                                                    |

Figure 3: Patient Already Selected Dialog

When the user clicks the **Save and Continue** button and required fields are left blank, JAWS will read an alert message for every required field left blank as depicted in Figure 13.

| All as and a li                                                                                                    | Late of Hirth (Age):                                                                            | Landar                    |       |
|----------------------------------------------------------------------------------------------------|-------------------------------------------------------------------------------------------------|---------------------------|-------|
| GHUAL, YDJXALT A                                                                                                    | 1934 (88)                                                                                       | Male                      |       |
| Social Security Number:                                                                                                    | Patient Type:<br>Unknown                                                                        | Patient Status:<br>ACTIVE |       |
| Roster Institutions:                                                                                                    |                                                                                                 |                           |       |
| Basic Information                                                                                                    |                                                                                                 |                           | i i i |
| * - F                                                                                                    | ield(s) identified with the asteris                                                             | k are mandatory.          |       |
| Please select an institution<br>Please select a tracked by<br>Please select a VIST elig<br>Please select a referral se<br>Please select a major act<br>Please select a major act<br>Please select a living arr<br>Please select a living arr<br>Please select the type of                                                                                                    | on<br>by user<br>jibility<br>iource<br>sivity<br>use of vision loss<br>angement.<br>I residence |                           |       |
| Institution:                                                                                                    |                                                                                                 |                           |       |
| and an and a second second second second second second second second second second second second second second                                                                                                    |                                                                                                 |                           | ~     |
| * Tracked By:                                                                                                    | ×                                                                                               |                           |       |
| 12/30/2022                                                                                                    |                                                                                                 |                           |       |
| VIST Eligible:                                                                                                    |                                                                                                 |                           |       |
|                                                                                                    | ~                                                                                               |                           |       |
| Referral Source:                                                                                                    |                                                                                                 |                           |       |
|                                                                                                    |                                                                                                 |                           |       |
| Major Activity:                                                                                                    | · · · ·                                                                                         |                           |       |
| Major Activity:                                                                                                    | •                                                                                               |                           | _     |
| Major Activity: Ocular Health Primary Cause of Vision Lo                                                                                                    | 255:                                                                                            | ~                         |       |
| Major Activity: Ocular Health Primary Cause of Vision Lo Patient History                                                                                                    | >                                                                                               | ~                         |       |
| Major Activity: Ocular Health Primary Cause of Vision Lo Patient History Number of Years of Educat                                                                                                    | oss:                                                                                            | ~                         |       |
| Major Activity: Ocular Health Primary Cause of Vision Lo Patient History Number of Years of Educat                                                                                                    | oss:                                                                                            | ~                         |       |
| Major Activity:  Ocular Health  Primary Cause of Vision Lo  Patient History  Number of Years of Educat  Currently Engaged in Train NO                                                                                                    | ion:                                                                                            | ~                         |       |
| Major Activity:  Ocular Health  Primary Cause of Vision Lo  Patient History  Number of Years of Educat  C  Currently Engaged in Train NO Currently Employed?                                                                                                    | ion:                                                                                            | ~                         |       |
| Major Activity:  Ocular Health  Primary Cause of Vision Lo  Patient History  Number of Years of Educat  Currently Engaged in Train NO Currently Employed?: NO Currently Employed?: NO Currently Employed?:                                                                                                    | bss:<br>ion:<br>ing or School?:                                                                 | ~                         |       |
| Major Activity:  Ocular Health  Primary Cause of Vision Lo  Patient History  Number of Years of Educat  Currently Engaged in Train  NO Currently Employed?:  NO Living Arrangements                                                                                                    | ion:<br>ing or School?:                                                                         | •                         |       |
| Major Activity:  Ocular Health  Primary Cause of Vision Lo  Patient History  Number of Years of Educat  Currently Engaged in Train  NO Currently Employed?:  NO Living Arrangements Living Arrangement:                                                                                                    | ion:<br>ing or School?:                                                                         | ▼                         |       |
| Major Activity:  Ocular Health  Primary Cause of Vision Lo  Patient History  Number of Years of Educat  Currently Engaged in Train NO Currently Employed?: NO Living Arrangements Living Arrangement:                                                                                                    | oss:<br>ion:<br>ing or School?:                                                                 | ~                         |       |
| Major Activity:<br>Ocular Health<br>Primary Cause of Vision Lo<br>Patient History<br>Number of Years of Educat<br>Currently Engaged in Train<br>NO V<br>Currently Employed?:<br>NO V<br>Living Arrangements<br>Living Arrangement:<br>Type of Residence:                                                                                                    | oss:<br>ion:<br>ing or School?:                                                                 | ~                         |       |
| Major Activity:  Ocular Health  Primary Cause of Vision L  Patient History  Number of Years of Educat  Currently Engaged in Train NO Currently Employed?: NO Living Arrangements Living Arrangements Living Arrangement:  Type of Residence:                                                                                                    | DSS:                                                                                            | ✓                         |       |
| Major Activity:  Ocular Health  Primary Cause of Vision Lo  Patient History  Number of Years of Educat  Currently Engaged in Train  NO Currently Employed?: NO Living Arrangements Living Arrangements Living Arrangement:  Type of Residence:  Hind Rehabilitation Experient Any Prior Blind Babab Train                                                                                                    | sss:<br>ion:<br>ing or School?:                                                                 | ✓                         |       |
| <ul> <li>Major Activity:</li> <li>Ocular Health</li> <li>Primary Cause of Vision Lo</li> <li>Patient History</li> <li>Number of Years of Educat</li> <li>Number of Years of Educat</li> <li>Currently Engaged in Train</li> <li>NO</li> <li>Currently Employed?:</li> <li>NO</li> <li>Currently Employed?:</li> <li>NO</li> <li>Living Arrangements</li> <li>Living Arrangement:</li> <li>Type of Residence:</li> <li>Blind Rehabilitation Experier</li> <li>Any Prior Blind Rehab Train</li> <li>NO</li> </ul> | son:<br>ing or School?:<br>nce<br>ning?:                                                        | ✓                         |       |

Figure 4: Basic Information with Error Messages

#### 1.1.3 Create Referrals

New referral types are depicted in Figure 5.

| BROS Local - Additional Training<br>BROS Poly Vision Therapy - 1st Experience<br>BROS Poly Vision Therapy - Additional Training<br>BROS Prep - 1st Experience<br>BROS Prep - Additional Training<br>Non-VA Blindness Agency - 1st Experience<br>Non-VA Local CAT - 4dditional Training<br>Non-VA Local CAT - 1st Experience<br>Non-VA Local CAT - Additional Training<br>VA Audible Devices<br>VA Outpatient LV Clinic - 1st Experience<br>VA Outpatient LV Clinic - 1st Experience<br>VA Outpatient LV Clinic - Additional Training<br>VICTORS - 1st Experience | Enter New Referral for this Patient  - Fields identified with the asterisk are mandatory  VA Funded: No  Initiating Area: | Special Circumstance:<br>Co-Pay<br>Cognitive Deficit<br>Colostomy<br>Diabetes Type I<br>Diabetes Type II<br>Diabysis |
|----------------------------------------------------------------------------------------------------|----------------------------------------------------------------------------------------------------|----------------------------------------------------------------------------------------------------|
| VISOR - 1st Experience<br>VISOR - ddfional Training<br>VIST Coordinator<br>Vision Therapy - 1st Experience<br>Vision Therapy - Additional Training                                                                                                    | Previous Admit Date:                                                                                                    | Previous Discharge Date:                                                                                             |

Figure 5: Enter New Referral for this Patient

### 1.1.4 Modify Referral (Search)

The **Modify Referral (Search)** reflects the new referral types added as depicted in Figure 6. The referral types will be alphabetized in a future patch.

| * Referral Types:                              |  |
|------------------------------------------------|--|
| VIST Coordinator                               |  |
| VICTORS - 1st Experience                       |  |
| VICTORS - Additional Training                  |  |
| Vision Therapy - 1st Experience                |  |
| Vision Therapy - Additional Training           |  |
| BROS Poly Vision Therapy - 1st Experience      |  |
| BROS Poly Vision Therapy - Additional Training |  |

#### Figure 6: Referral Types

After the list of referrals found is displayed in a table, it is presented in descending order by **Created Date**. When clicking on the column headers to sort, the **Edit** button now correctly reflects the data for the row you wish to edit as depicted in Figure 7.

| Home   Administration   Enter/Edit   Letters a | nd Labels   Print Individ | ual Records   Print Rep | orts   Print VIST Roster S | orts   Application Help                             |                |                     |                                                                          |      |        |
|------------------------------------------------|---------------------------|-------------------------|----------------------------|-----------------------------------------------------|----------------|---------------------|--------------------------------------------------------------------------|------|--------|
| Institution: BALTIMORE MD VAMC (512)           |                           |                         |                            |                                                     |                |                     |                                                                          |      |        |
| Enter/Edit Menu                                |                           |                         |                            |                                                     |                |                     |                                                                          |      | P Help |
| BR Patient                                     |                           |                         |                            | Referrals Fou                                       | nd - Count: 23 | 3                   |                                                                          |      |        |
| Patient Status                                 | Created Date ¢            | Patient Name            | Priority Level \$          | Referral Type \$                                    | Status ≎       | Days since referral | Referred To                                                              |      |        |
| Benefits & Services Checklist                  |                           |                         | -                          |                                                     |                | received \$         | Institution (Station                                                     |      |        |
| Eye Exams (Eligibility)<br>VIST Annual Review  | 12/15/2022                | BHTHBH, TLRA            | No Priority Level          | VA Audible Devices                                  | Pending        | 15                  | BALTIMORE MD<br>VAMC (512)                                               | Edit |        |
| Create Referral<br>Modify Referral (Search)    | 12/15/2022                | BHTHBH, TLRA            | No Priority Level          | Non-VA Blindness<br>Agency - 1st<br>Experience      | Pending        | 15                  |                                                                          | Edit |        |
| Modify Referral By Patient                     | 12/15/2022                | GHUALYI, TLRA           | GROUP 8                    | VA Outpatient LV<br>Clinic - 1st<br>Experience      | In Training    | 15                  | WM JENNINGS<br>BRYAN DORN<br>VETERANS<br>AFFAIRS MEDICAL<br>CENTER (544) | Edit |        |
|                                                | 12/21/2022                | GRAA, TXY               | GROUP 1                    | Non-VA Blindness<br>Agency - Additional<br>Training | Pending        | 9                   |                                                                          | Edit |        |
|                                                | 12/21/2022                | GRAA, TXY               | GROUP 1                    | Non-VA Blindness<br>Agency - 1st<br>Experience      | Completed      | 9                   |                                                                          | Edit |        |
|                                                | 12/19/2022                | GRAA, TXY               | GROUP 1                    | VA Outpatient LV<br>Clinic - Additional<br>Training | Scheduled      | 11                  | CENTRAL TEXAS<br>HEALTH CARE<br>SYSTEM - TEMPLE<br>DIVISION (674)        | Edit |        |
|                                                | 12/19/2022                | GRAA, TXY               | GROUP 1                    | BROS Follow-up -<br>Additional Training             | Pending        | 11                  | BALTIMORE MD<br>VAMC (512)                                               | Edit |        |
|                                                | 12/19/2022                | GRAA, TXY               | GROUP 1                    | BRC Dual Program -<br>1st Experience                | Withdrawn      | 11                  | BALTIMORE MD<br>VAMC (512)                                               | Edit |        |
|                                                | 12/19/2022                | GRAA, TXY               | GROUP 1                    | BRC Regular                                         | Scheduled      | 11                  | BALTIMORE MD                                                             | Edit |        |

Figure 7: Referrals Found Table

### 1.1.5 Referral Status Save is Read by JAWS

Changes made to a referral status for the **Modify Referral (Search)** and **Modify Referral By Patient** functionalities will produce a message stating that the referral status was saved. This message is now read by JAWS.

|                    |                         |                       | Referral Status             | s History      |                                |                                    |
|--------------------|-------------------------|-----------------------|-----------------------------|----------------|--------------------------------|------------------------------------|
|                    | Modified Date/Time      | Status                | Status Change Reason        | Offer Accepted | Offered Service Date           | Modified By                        |
|                    | 12/21/2022 09:37:44 CST | Pending               |                             |                |                                |                                    |
|                    | 12/30/2022 11:42:59 CST | In Review             |                             |                |                                |                                    |
| The referral state | tus was saved.          |                       |                             |                |                                |                                    |
| • New status:      | Status change reason:   | Offered (<br>(mm/dd/) | Service Date * Of<br>yyyy): | ffer Accepted: | Admitted Date<br>(mm/dd/yyyy): | Discharged/Transf<br>(mm/dd/yyyy): |
|                    |                         | Save                  | Return to Referral Lis      | t Done Ad      | Id Note                        |                                    |

Figure 8: Change Referral Status

#### **1.1.6 JAWS Supported Versions**

REDACTED. Figure 9 depicts the supported JAWS versions in a table format.

| <past< th=""><th></th><th>CY2</th><th>2022</th><th></th><th></th><th>CY2</th><th>023</th><th></th><th></th><th>CY2</th><th>2024</th><th>Ī</th></past<> |                                           | CY2                                          | 2022                                         |                                                  |                                                  | CY2                                              | 023                                              |                                                  |                                                  | CY2                                              | 2024                                             | Ī                                                |
|----------------------------------------------------------------------------------------------------|-------------------------------------------|----------------------------------------------|----------------------------------------------|--------------------------------------------------|--------------------------------------------------|--------------------------------------------------|--------------------------------------------------|--------------------------------------------------|--------------------------------------------------|--------------------------------------------------|--------------------------------------------------|--------------------------------------------------|
| Release                                                                                                    | Q1                                        | Q2                                           | Q3                                           | Q4                                               | Q1                                               | Q2                                               | Q3                                               | Q4                                               | Q1                                               | Q2                                               | Q3                                               | Q4                                               |
| 10.0                                                                                                    | Unapproved                                | Unapproved                                   | Unapproved                                   | Unapproved                                       | Unapproved                                       | Unapproved                                       | Unapproved                                       | Unapproved                                       | Unapproved                                       | Unapproved                                       | Unapproved                                       | Unapproved                                       |
| 11.0                                                                                                    | Unapproved                                | Unapproved                                   | Unapproved                                   | Unapproved                                       | Unapproved                                       | Unapproved                                       | Unapproved                                       | Unapproved                                       | Unapproved                                       | Unapproved                                       | Unapproved                                       | Unapproved                                       |
| 12.0                                                                                                    | Unapproved                                | Unapproved                                   | Unapproved                                   | Unapproved                                       | Unapproved                                       | Unapproved                                       | Unapproved                                       | Unapproved                                       | Unapproved                                       | Unapproved                                       | Unapproved                                       | Unapproved                                       |
| 15.0                                                                                                    | Unapproved                                | Unapproved                                   | Unapproved                                   | Unapproved                                       | Unapproved                                       | Unapproved                                       | Unapproved                                       | Unapproved                                       | Unapproved                                       | Unapproved                                       | Unapproved                                       | Unapproved                                       |
| 16.0                                                                                                    | Unapproved                                | Unapproved                                   | Unapproved                                   | Unapproved                                       | Unapproved                                       | Unapproved                                       | Unapproved                                       | Unapproved                                       | Unapproved                                       | Unapproved                                       | Unapproved                                       | Unapproved                                       |
| 17.0                                                                                                    | Unapproved                                | Unapproved                                   | Unapproved                                   | Unapproved                                       | Unapproved                                       | Unapproved                                       | Unapproved                                       | Unapproved                                       | Unapproved                                       | Unapproved                                       | Unapproved                                       | Unapproved                                       |
| 18.x                                                                                                    | Divest<br>[2, 4, 6, 7]                    | Divest<br>[4, 6, 7, 8, 9]                    | Unapproved                                   | Unapproved                                       | Unapproved                                       | Unapproved                                       | Unapproved                                       | Unapproved                                       | Unapproved                                       | Unapproved                                       | Unapproved                                       | Unapproved                                       |
| 2018.x                                                                                                    | Divest<br>[2, 4, 6, 7]                    | Divest<br>[4, 6, 7, 8, 9]                    | Unapproved                                   | Unapproved                                       | Unapproved                                       | Unapproved                                       | Unapproved                                       | Unapproved                                       | Unapproved                                       | Unapproved                                       | Unapproved                                       | Unapproved                                       |
| 2019.x                                                                                                    | Approved<br>w/Constraints<br>[2, 4, 6, 7] | Divest<br>[4, 6, 7, 8, 9]                    | Divest<br>[4, 6, 7, 8, 9]                    | Unapproved                                       | Unapproved                                       | Unapproved                                       | Unapproved                                       | Unapproved                                       | Unapproved                                       | Unapproved                                       | Unapproved                                       | Unapproved                                       |
| 2020.x                                                                                                    | Approved<br>w/Constraints<br>[2, 4, 6, 7] | Approved<br>w/Constraints<br>[4, 6, 7, 8, 9] | Approved<br>w/Constraints<br>[4, 6, 7, 8, 9] | Approved<br>w/Constraints<br>[6, 7, 8, 9,<br>10] | Approved<br>w/Constraints<br>[6, 7, 8, 9,<br>10] | Approved<br>w/Constraints<br>[6, 7, 8, 9,<br>10] | Approved<br>w/Constraints<br>[6, 7, 8, 9,<br>10] | Approved<br>w/Constraints<br>[6, 7, 8, 9,<br>10] | Approved<br>w/Constraints<br>[6, 7, 8, 9,<br>10] | Approved<br>w/Constraints<br>[6, 7, 8, 9,<br>10] | Approved<br>w/Constraints<br>[6, 7, 8, 9,<br>10] | Approved<br>w/Constraints<br>[6, 7, 8, 9,<br>10] |
| 2021.x                                                                                                    | Approved<br>w/Constraints<br>[2, 4, 6, 7] | Approved<br>w/Constraints<br>[4, 6, 7, 8, 9] | Approved<br>w/Constraints<br>[4, 6, 7, 8, 9] | Approved<br>w/Constraints<br>[6, 7, 8, 9,<br>10] | Approved<br>w/Constraints<br>[6, 7, 8, 9,<br>10] | Approved<br>w/Constraints<br>[6, 7, 8, 9,<br>10] | Approved<br>w/Constraints<br>[6, 7, 8, 9,<br>10] | Approved<br>w/Constraints<br>[6, 7, 8, 9,<br>10] | Approved<br>w/Constraints<br>[6, 7, 8, 9,<br>10] | Approved<br>w/Constraints<br>[6, 7, 8, 9,<br>10] | Approved<br>w/Constraints<br>[6, 7, 8, 9,<br>10] | Approved<br>w/Constraints<br>[6, 7, 8, 9,<br>10] |
| 2022.x                                                                                                    | Approved<br>w/Constraints<br>[2, 4, 6, 7] | Approved<br>w/Constraints<br>[4, 6, 7, 8, 9] | Approved<br>w/Constraints<br>[4, 6, 7, 8, 9] | Approved<br>w/Constraints<br>[6, 7, 8, 9,<br>10] | Approved<br>w/Constraints<br>[6, 7, 8, 9,<br>10] | Approved<br>w/Constraints<br>[6, 7, 8, 9,<br>10] | Approved<br>w/Constraints<br>[6, 7, 8, 9,<br>10] | Approved<br>w/Constraints<br>[6, 7, 8, 9,<br>10] | Approved<br>w/Constraints<br>[6, 7, 8, 9,<br>10] | Approved<br>w/Constraints<br>[6, 7, 8, 9,<br>10] | Approved<br>w/Constraints<br>[6, 7, 8, 9,<br>10] | Approved<br>w/Constraints<br>[6, 7, 8, 9,<br>10] |
| 2023.x                                                                                                    | Unapproved                                | Unapproved                                   | Unapproved                                   | Approved<br>w/Constraints<br>[6, 7, 8, 9,<br>10] | Approved<br>w/Constraints<br>[6, 7, 8, 9,<br>10] | Approved<br>w/Constraints<br>[6, 7, 8, 9,<br>10] | Approved<br>w/Constraints<br>[6, 7, 8, 9,<br>10] | Approved<br>w/Constraints<br>[6, 7, 8, 9,<br>10] | Approved<br>w/Constraints<br>[6, 7, 8, 9,<br>10] | Approved<br>w/Constraints<br>[6, 7, 8, 9,<br>10] | Approved<br>w/Constraints<br>[6, 7, 8, 9,<br>10] | Approved<br>w/Constraints<br>[6, 7, 8, 9,<br>10] |

Figure 9: Supported JAWS Versions

#### 1.1.7 JAWS 2020 Users Workarounds

When registering a new patient, JAWS will read error messages when pressing the **Enter** key on the **Save and Continue** button. JAWS will not read error messages when utilizing the **Alt** + **S** hotkey.

|                                                                                                    | * - Field/c) identified with the estatist are re-                                                                                                    | andatory  |
|----------------------------------------------------------------------------------------------------|----------------------------------------------------------------------------------------------------|-----------|
|                                                                                                    | - Field(s) identified with the asterisk are many                                                                                                    | angatory. |
| Please select a<br>Please select a<br>Please select a<br>Please select a<br>Please select a<br>Please select p<br>Please select a<br>Please select a                                                                     | n institution<br>tracked by user<br>VIST eligibility<br>referral source<br>major activity<br>imary cause of vision loss<br>living arrangement.<br>e type of residence |           |
| Institution:                                                                                                    |                                                                                                    |           |
|                                                                                                    |                                                                                                    | ~         |
| <sup>t</sup> Tracked By:                                                                                                    | ~                                                                                                    |           |
| 01/05/2023                                                                                                    | 10                                                                                                    |           |
| VIST Eligible:                                                                                                    | ~                                                                                                    |           |
| Referral Source:                                                                                                    |                                                                                                    |           |
| Major Activity:                                                                                                    | ~                                                                                                    |           |
|                                                                                                    |                                                                                                    |           |
| Develop Line Mr.                                                                                                    |                                                                                                    |           |
| Joular Health                                                                                                    |                                                                                                    |           |
| Primary Cause of N                                                                                                    | /ision Loss:                                                                                                    |           |
| Primary Cause of                                                                                                    | fision Loss:                                                                                                    | ~         |
| Primary Cause of                                                                                                    | fision Loss:                                                                                                    | ~         |
| Primary Cause of N<br>Patient History                                                                                                    | fision Loss:                                                                                                    | ~         |
| Primary Cause of M<br>Patient History                                                                                                    | /ision Loss:<br>f Education:                                                                                                    | ~         |
| Patient History                                                                                                    | fision Loss:<br>f Education:<br>in Training or School?:                                                                                                    | ~         |
| Primary Cause of N Patient History Number of Years o Currently Engaged NO                                                                                                    | /ision Loss:<br>f Education:<br>in Training or School?:                                                                                                    | ~         |
| Primary Cause of N<br>Patient History                                                                                                    | fision Loss:<br>f Education:<br>in Training or School?:<br>d?:                                                                                                    | ~         |
| Patient History Number of Years o Currently Engaged Currently Employe NO                                                                                                    | fision Loss:<br>f Education:<br>in Training or School?:<br>d?:                                                                                                    | ~         |
| Primary Cause of N Patient History Number of Years o Currently Engaged NO Currently Employe NO V                                                                                                    | /ision Loss:<br>f Education:<br>in Training or School?:<br>d?:                                                                                                    | ~         |
| Patient History Number of Years o Currently Engaged Currently Employe NO  Living Arrangement                                                                                                    | f Education:<br>in Training or School?:<br>d?:                                                                                                    | ~         |
| Patient History Number of Years o Currently Engaged NO Currently Employe NO Living Arrangement Living Arrangement                                                                                                    | f Education:<br>in Training or School?:<br>d?:<br>s                                                                                                    | ~         |
| Patient History Number of Years o Currently Engaged NO  Currently Employe NO  Living Arrangement Living Arrangement                                                                                                    | fision Loss:<br>f Education:<br>in Training or School?:<br>d?:<br>s<br>t:<br>v                                                                                        | ~         |
| Patient History Number of Years o Currently Engaged NO  Currently Employe NO  Living Arrangement Living Arrangement Type of Residence                                                                                    | fision Loss:<br>f Education:<br>in Training or School?:<br>d?:<br>s<br>t:<br>v                                                                                        | ~         |
| Primary Cause of N Patient History Number of Years o Currently Engaged Currently Employe NO Currently Employe NO Living Arrangement Living Arrangement Type of Residence Blind Rehabilitation                            | fision Loss:<br>f Education:<br>in Training or School?:<br>d?:<br>s<br>t:<br>v<br>Experience                                                                          |           |
| Primary Cause of N Patient History Number of Years o Currently Engaged NO Currently Employe NO Living Arrangement Living Arrangement Type of Residence Blind Rehabilitation                                              | /ision Loss:<br>f Education:<br>in Training or School?:<br>d?:<br>s<br>t:<br>v<br>Experience                                                                          |           |
| Primary Cause of N Patient History Number of Years o Currently Engaged NO Currently Employe NO Currently Employe NO Living Arrangement Living Arrangement Type of Residence Blind Rehabilitation Any Prior Blind Re NO V | /ision Loss:<br>f Education:<br>in Training or School?:<br>d?:<br>s<br>t:<br>↓<br>Experience<br>hab Training?:                                                        |           |

Figure 10: Save and Continue Button for Registering New Patient

Once a new patient has been registered, the **Edit Blind Patient** section will display boxes numbered 1-10 as depicted in Figure 11. JAWS will read these boxes as **Tabs**.

| Edit Blind Patient                                                                       |                                              |                                                      |                                              |                               |  |  |  |
|------------------------------------------------------------------------------------------|----------------------------------------------|------------------------------------------------------|----------------------------------------------|-------------------------------|--|--|--|
| Current Patient                                                                          |                                              |                                                      |                                              |                               |  |  |  |
| Name:<br>BRSALYI, TXY LYS<br>Social Security No<br>Roster Institution:<br>BALTIMORE MD V | SXYDX<br>umber: Pa<br>VI:<br>s:<br>AMC (512) | te of Birth (Age):<br>1978 (44)<br>tient Type:<br>ST | Gender:<br>Male<br>Patient Status:<br>ACTIVE |                               |  |  |  |
| 1<br>Basic<br>Information                                                                | 2<br>Ocular Health                           | 3<br>Patient History                                 | 4<br>Financial /<br>Benefits                 | 5<br>Domestic<br>Information  |  |  |  |
| 6<br>Living<br>Arrangements                                                              | 7<br>Other Health                            | 8<br>Medical<br>Treatment                            | 9<br>Rehabilitation<br>Experience            | 10<br>Assessment<br>Questions |  |  |  |

Figure 11: Edit Blind Patient Tabs

Users that have JAWS 2020 or later versions can use the **Tab** key to navigate through the 10 **Edit Blind Patient** tabs. The **Space** bar can be used to select an **Edit Blind Patient** tab.

Users that have JAWS 2021 or later versions can utilize the appropriate keystrokes to bring up the JAWS links list. JAWS will read the **Edit Blind Patient** tabs from the links list.

| n.<br>Igure Fields                                                                                                    | Home   Administration   EnterEdit   Let<br>Institution: BALTIMORE MD VAMC (54<br>EnterEdit Menu | Worsion 5<br>Iters and Labels   Print Individual Record<br>(2) | as   Print Reports   Print VIST Roster Sorts   Application Help                                                                                                    | O Hele |
|----------------------------------------------------------------------------------------------------|-------------------------------------------------------------------------------------------------|----------------------------------------------------------------|----------------------------------------------------------------------------------------------------|--------|
| Links List  IBasic Information 2Ocular Health 3Patient History 4Financial / Benefits 5Domestic Information 6Lving Arrangements 7Other Health BMcdical Treatment Display  All Links  Usisted Links Only Unvisited Links | Sort Links                                                                                      | Move To Link<br>Activate Link<br>Gancel                        | Current Patient         Name:       Date of Birth (Age):       Gender:         1055 (87)       Patient Bislaw:       Activity Bank         2002 Bislawitions:       Patient Type:       Base         Rester Institutions:       Activity Base       Activity Base         Activity Base       Patient Type:       Base         1       2       3       4         5       Occular Health       Patient History       Base         6       Other Health       Base       10         1       Other Health       Base       10         Arrangements       Other Health       Base       10         1       Other Health       Base       10         1       Other Health       Base       10         Arrangements       Other Health       Base       10         1       Other Health       Medical Treatment       Basessment         1       Other Health       Medical Treatment       Basessment         1       Other Health       Medical Treatment       Basessment         1       Other Health       Medical Treatment       Basessment         1       Other Health       Medical Treatment       Basessment |        |
| Cancel Agile Active Sprint Completed \$                                                                                                    |                                                                                                 |                                                                | Previous Save Next Done<br>BRS.Home.Pape   BRS.Procrams   VA.Intranet   Facilities.Locator<br><u>Accessibility.Hotice   Physicy.B.Security.Statement   Disclaimer</u><br>Support Phone Number                                                                                                    |        |

Figure 12: Edit Blind Patient Tabs Link List

#### 1.1.8 VIST Annual Review

When required fields are left blank, JAWS will read an alert message for every required field left blank as depicted in Figure 13.

|                                                                                                    | En<br>* - Fields ide | ter New VIST Annual Review<br>entified with the asterisk are mandatory. |   |                 |
|----------------------------------------------------------------------------------------------------|----------------------|-------------------------------------------------------------------------|---|-----------------|
| Institution is required<br>Review Date is required<br>Status is required<br>Type is required<br>Location is required |                      |                                                                         |   |                 |
| * Institution:<br>* Review Date<br>(MM/DD/YYYY):<br>* Status:<br>* Location:                                         |                      | Current Eligibility Test:<br>* Type:                                    | ~ |                 |
|                                                                                                    |                      |                                                                         |   | Add Review Done |

Figure 13: Error Messages for Blank Required Fields

A **Patient Search** can now be performed with the first initial of the patient's last name and the last four digits of their social security number as depicted in Figure 14.

| Enter a                                                                                                    | BR Patient Sear                                                                                                    | r <b>ch</b><br>nd press search |  |  |  |  |
|----------------------------------------------------------------------------------------------------|----------------------------------------------------------------------------------------------------|--------------------------------|--|--|--|--|
| S                                                                                                    | earch Criteria Format                                                                                                    | t - one of:                    |  |  |  |  |
| <ul> <li>Last Name, or</li> <li>Last Name plus Fin</li> <li>Full SSN (no delimited of the second second sec</li></ul> | <ul> <li>Last Name, or</li> <li>Last Name plus First Name, or</li> <li>Full SSN (no delimiters), or</li> <li>First Letter of Last Name plus Last 4 digits of SSN (L####)</li> </ul> |                                |  |  |  |  |
| Last Name                                                                                                    | First Name                                                                                                    | Social Security Number         |  |  |  |  |
| b                                                                                                    |                                                                                                    | 0008                           |  |  |  |  |
|                                                                                                    | Search Cle                                                                                                    | ear                            |  |  |  |  |

Figure 14: BR Patient Search

### 1.1.9 Benefits & Services Checklist

The alert message for a successful save for the **Benefits and Services Checklist** functionality is now announced by JAWS.

|                          | Current Patient                                                                                                    | Current Patient                                            |                                              |  |  |  |
|--------------------------|----------------------------------------------------------------------------------------------------|------------------------------------------------------------|----------------------------------------------|--|--|--|
|                          | Name:<br>BRSQLTEST<br>FIVETWELVEEIGHT<br>Social Security Number:<br>Roster Institutions:<br>BALTIMORE MD VAMC (512) | Date of Birth (Age):<br>1980 (43)<br>Patient Type:<br>VIST | Gender:<br>Male<br>Patient Status:<br>ACTIVE |  |  |  |
| VA Benefits and Services |                                                                                                    |                                                            |                                              |  |  |  |

Figure 15: Enter Benefits and Services Checklist

#### 1.1.10 Letters and Labels

1. To create a current list, go to **Print Patient Mailing Labels** and select your desired institution. Click **Submit**.

| Patient Mailing Labels - Select Patient Criteria |                                                                                              |   |  |  |  |  |
|--------------------------------------------------|----------------------------------------------------------------------------------------------|---|--|--|--|--|
| En<br>* - Field                                  | nter the report criteria and press submit.<br>ds identified with the asterisk are mandatory. |   |  |  |  |  |
|                                                  | *Select Patients Method:                                                                     |   |  |  |  |  |
| LC                                               | DAD PATIENT LIST FROM ROSTER 🗸                                                               |   |  |  |  |  |
|                                                  | *Institution:                                                                                |   |  |  |  |  |
| BALTIMORE CBOC (512GD)<br>BALTIMORE MD VAMC (512 | )                                                                                            |   |  |  |  |  |
|                                                  |                                                                                              | - |  |  |  |  |
|                                                  | Submit Reset Done                                                                            |   |  |  |  |  |

Figure 16: Patient Mailing Labels – Select Patient Criteria

2. Click the corresponding **Remove** button for the labels you do not want as depicted in Figure 17. Once complete, click **Continue**.

| TESTERONE, OUTPATIENT  | BALTIMORE MD VAMC (512) | 01/01/1961        |                    | No Data- | Remove |
|------------------------|-------------------------|-------------------|--------------------|----------|--------|
| TESTINPAT, TESTING     | BALTIMORE MD VAMC (512) | 01/10/1981        |                    |          | Remove |
| TESTOUTABC, TEN        | BALTIMORE CBOC (512GD)  | 11/11/1979        |                    |          | Remove |
| THYAHN, TEHASXY ZLUSDY | BALTIMORE MD VAMC (512) | 03/21/1976        |                    |          | Remove |
| THYFKHY, AHXYHA Z      | BALTIMORE CBOC (512GD)  | 11/16/1971        |                    |          | Remove |
| TLKLSS, AXRDH E        | BALTIMORE MD VAMC (512) | 06/15/1901        |                    |          | Remove |
| TLKLSS, TXY            | BALTIMORE MD VAMC (512) | 07/22/1965        |                    |          | Remove |
|                        |                         | In total there    | are 44 patient(s). |          |        |
|                        |                         | New Search Remove | All Continue Done  |          |        |

Figure 17: Mailing Label Table

3. Go back to **Print Patient Mailing Labels**. The option to use the list you edited will be available in the **Select Patients Method** list as depicted in Figure 18.

| Enter the report criteria and press submit.<br>* - Fields identified with the asterisk are mandatory. |  |
|----------------------------------------------------------------------------------------------------|--|
| *Select Patients Method:                                                                              |  |
| USE CURRENT LIST AND MANUALLY EDIT                                                                    |  |
| LOAD PATIENT LIST FROM ROSTER                                                                         |  |
| ALTIMORE CBOC (512GD)                                                                                 |  |
| ALTIMORE MD VAMC (512)                                                                                |  |
|                                                                                                    |  |

Figure 18: Patient Mailing Labels – Current List

**NOTE:** The list you created will not exist after you Logout.

The exported PDF file now prints a sheet of 3x10 labels.

#### 1.1.11 Print Individual Records

The display for patient records was updated to remove the Last Medical Exam date.

#### REDACTED

#### Figure 19: Individual Patient Record

#### 1.1.12 Print Reports

Exported reports now have the correct date format of MM/DD/YYYY as depicted in Figure 20.

| А                 | В                       | С | D                      | E                 | F          |
|-------------------|-------------------------|---|------------------------|-------------------|------------|
| BALTIMORE MD VAMC | BRVSPATIENT, FORTYFIVE  |   | YES                    | No Priority Level | 12/1/2022  |
| BALTIMORE MD VAMC | BRVSPATIENT, THIRTYNINE |   | NO - OTHER             | No Priority Level |            |
| BALTIMORE MD VAMC | BRVTEST, BRVONE         |   | YES                    | No Priority Level | 9/29/2021  |
| BALTIMORE MD VAMC | GHUAL, LTEAHN GULYJDT   |   | NO - OTHER             | No Priority Level |            |
| BALTIMORE MD VAMC | GHUALYI, TLRA           |   | NO - NOT LEGALLY BLIND | GROUP 8           |            |
| BALTIMORE MD VAMC | GRAA, TXY               |   | YES                    | GROUP 1           | 11/11/2022 |

Figure 20: Report Data Download

#### 1.1.13 Workaround for Referrals Summary Report

- 1. Navigate to Enter/Edit then Modify Referral (Search).
- 2. From the Select Institution search type list, select Referrals From your Institution.
- 3. Select All from the Referred To Institutions list.
- 4. Select the desired various referral types.
- 5. Select the desired date range.

The example below shows the referrals to all institutions from 01/01/2022 to 12/30/2022 for BRC referral types, referred from Baltimore VAMC institutions, that were Admitted.

|                                                               | Modify Referral                                                                   |  |  |  |  |  |
|---------------------------------------------------------------|-----------------------------------------------------------------------------------|--|--|--|--|--|
| * - Fields identified with the asterisk are mandatory (all an | e required).                                                                      |  |  |  |  |  |
| * Select Institution search type:                             | Search Criteria                                                                   |  |  |  |  |  |
| Referred From one of your Institutions                        |                                                                                   |  |  |  |  |  |
| * Deferred From Institutions:                                 |                                                                                   |  |  |  |  |  |
| BALTIMORE OBOC (5120) ^<br>BALTIMORE MD VAMC (512)            |                                                                                   |  |  |  |  |  |
| v                                                             |                                                                                   |  |  |  |  |  |
| * Referred To Institutions:                                   | A                                                                                 |  |  |  |  |  |
| 13TH & MISSION DOM (662BU)                                    |                                                                                   |  |  |  |  |  |
| AAC MASTER VETERAN RECORDS (200MVR)<br>ABERDEEN CBOC (438GD)  |                                                                                   |  |  |  |  |  |
| ABILENE CBOC (519HC)                                          |                                                                                   |  |  |  |  |  |
| ADAM BENJAMIN JR OPC (537BY)                                  | •                                                                                 |  |  |  |  |  |
| * Initiating Areas: * Statuses:                               | * Referral Types:                                                                 |  |  |  |  |  |
| All ^ All ^                                                   | All                                                                               |  |  |  |  |  |
| BRC Waitlist<br>BROS Accepted                                 | BRC Regular Program - 1st Experience<br>BRC Regular Program - Additional Training |  |  |  |  |  |
| OTHER Admitted                                                | BRC CAT - 1st Experience                                                          |  |  |  |  |  |
| VICTORS Completed                                             | BRC CAL - Additional Training<br>BRC Other Programs - 1st Experience              |  |  |  |  |  |
| VISOR                                                         | BRC Other Programs - Additional Training                                          |  |  |  |  |  |
| * Start Date<br>(MM/DD/YYYY):                                 | * End Date<br>(MM/DD/YYYY):                                                       |  |  |  |  |  |
| 11/27/2022                                                    | 01/06/2023 🛛 🖷                                                                    |  |  |  |  |  |
|                                                               | Search                                                                            |  |  |  |  |  |

Figure 21: Modify Referrals

The search yielded 6 referrals of BRC type from Baltimore VMAC that were Admitted for 2022.

| tome   Administration   Enter/Edit   Letters and Labels   Print Individual Records   Print Reports   Print VIST Roster Sorts   Application Help |                 |                               |                   |                                                 |                |                     |                                     |      |     |
|----------------------------------------------------------------------------------------------------|-----------------|-------------------------------|-------------------|-------------------------------------------------|----------------|---------------------|-------------------------------------|------|-----|
| nstitution: BALTIMORE MD VAMC (512)                                                                                                    |                 |                               |                   |                                                 |                |                     |                                     |      |     |
| Enter/Edit Menu                                                                                                    |                 |                               |                   |                                                 |                |                     |                                     | 1 He | ale |
| BR Patient                                                                                                    |                 |                               |                   | Referrals Fou                                   | Ind - Count: 6 |                     |                                     |      |     |
| Patient Status                                                                                                    | Created Date \$ | Patient Name ¢                | Priority Level \$ | Referral Type \$                                | Status ¢       | Days since referral | Referred To                         |      |     |
| Benefits & Services Checklist                                                                                                    |                 |                               |                   |                                                 |                | received \$         | Institution (Station<br>ID) \$      |      |     |
| Eye Exams (Eligibility)<br>VIST Annual Review                                                                                                   | 08/18/2022      | AUXTSHFRD,<br>ALSXYNL         | No Priority Level | BRC Dual Program -<br>1st Experience            | Admitted       | 134                 | ALEXANDRIA VAMC<br>(502)            | Edit |     |
| Create Referral<br>Modify Referral (Search)                                                                                                    | 08/15/2022      | AUXTSHFRD,<br>ALSXYNL         | No Priority Level | BRC Dual Program -<br>1st Experience            | Admitted       | 137                 | BALTIMORE MD<br>VAMC (512)          | Edit |     |
| Modify Referral By Patient                                                                                                    | 07/26/2022      | KXHWWHU,<br>CXEYLSEXY P       | No Priority Level | BRC Regular<br>Program - Additional<br>Training | Admitted       | 157                 | ALEXANDRIA VAMC<br>(502)            | Edit |     |
|                                                                                                    | 05/11/2022      | BRXYLDRSX,<br>ALZLU           | No Priority Level | BRC CAT -<br>Additional Training                | Admitted       | 233                 | AUGUSTA VAMC -<br>UPTOWN (509A0)    | Edit |     |
|                                                                                                    | 03/31/2022      | BRSQLTEST,<br>FIVETWELVETHREE | No Priority Level | BRC Other Programs<br>- 1st Experience          | Admitted       | 274                 | ALEXANDRIA VAMC<br>(502)            | Edit |     |
|                                                                                                    | 03/02/2022      | BRVSPATIENT,<br>FORTYEIGHT    | No Priority Level | BRC CAT - 1st<br>Experience                     | Admitted       | 303                 | BAY PINES<br>DOMICILIARY<br>(516BU) | Edit |     |
|                                                                                                    | Done            |                               |                   |                                                 |                |                     |                                     |      |     |

Figure 22: Referrals Found